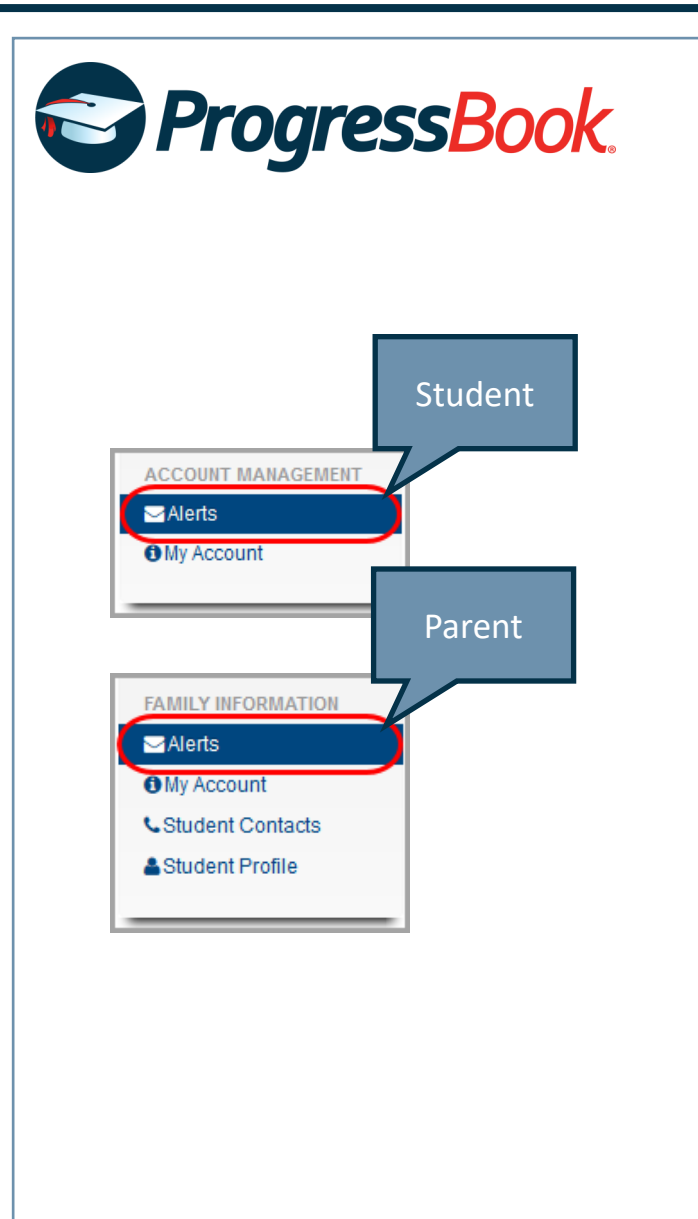

## Assignment Alerts

## Add Alert Email Addresses

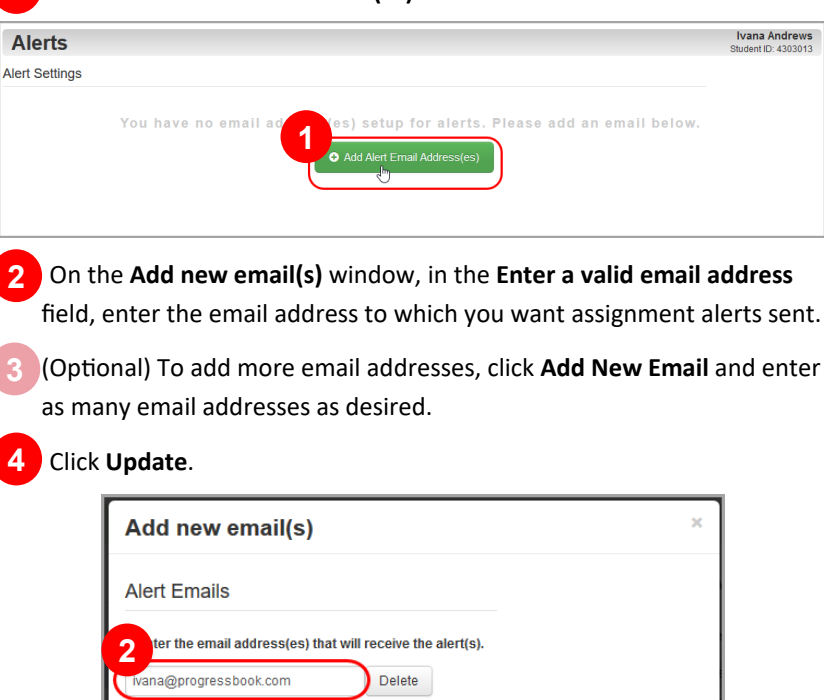

Cancel

Click Add Alert Email Address(es).

\*See reverse side of this sheet for setting up your low-mark and missing assignment alerts

Add New Email

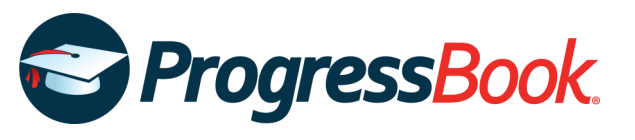

## Low-Mark Assignment Alerts

| Alert Settings                            |                                                                                                    |                                                                                                    |                                 |            |
|-------------------------------------------|----------------------------------------------------------------------------------------------------|----------------------------------------------------------------------------------------------------|---------------------------------|------------|
| Please select the                         | alert(s) you want to receive.                                                                                                    |                                                                                                    |                                 |            |
| Name                                      | Vert Type                                                                                                    |                                                                                                    |                                 |            |
| Ivana                                     | Low Assignment Marks                                                                                                    |                                                                                                    |                                 |            |
| ✓ Update 0                                | r Cancel                                                                                                    |                                                                                                    |                                 |            |
| or each                                   | class for which ve                                                                                                    | nu want to re                                                                                                    | ceive aler                      | rts in th  |
| or cuch                                   | class for which ye                                                                                                    |                                                                                                    |                                 | 13, 111 11 |
| <b>Grade</b> co                           | lumn, select the o                                                                                                    | desired mark                                                                                                    | . You will                      | receive    |
| 1 6                                       |                                                                                                    |                                                                                                    |                                 |            |
| lert for a                                | any assignment w                                                                                                    | ith this mark                                                                                                    | or below                        | 1.         |
|                                           |                                                                                                    |                                                                                                    |                                 |            |
| lick Upd                                  | ate.                                                                                                    |                                                                                                    |                                 |            |
|                                           |                                                                                                    |                                                                                                    |                                 |            |
| Alert Set                                 | ings                                                                                                    |                                                                                                    |                                 |            |
| Alert Set                                 | lings                                                                                                    |                                                                                                    |                                 |            |
| Alert Sett                                | tings                                                                                                    |                                                                                                    |                                 |            |
| Alert Sett<br>Please sel<br>Name          | ings<br>ect the alert(s) you want to receive.<br>Alert Type                                                                                                    |                                                                                                    |                                 |            |
| Alert Sett<br>Please set<br>Name<br>Nana  | ings<br>ect the alert(s) you want to receive.<br>Alert Type<br>Ucw Assignment Marks                                                                                                    |                                                                                                    |                                 |            |
| Alert Sett<br>Please set<br>Name<br>Nana  | ect the alert(s) you want to receive.  Alert Type  Low Assignment Marks Low Mark Alert Settings Seed date for crackes can all to o                                                                                                    | r less than:                                                                                                    |                                 |            |
| Alert Sett<br>Please set<br>Name<br>Nana  | ings act the alert(s) you want to receive. Alert Type CLow Assignment Marks Low Mark Alert Settings Send alerts for grades equal to or Class                                                                                                    | riess than:                                                                                                    |                                 |            |
| Alert Seti<br>Piease sei<br>Name<br>Nana  | Ings ect the alert(s) you want to receive. Alert Type Cow Assignment Marks Low Assignment Marks Low Mark Alert Settings Seed alerts for grades equal to of Class ALGEBRA1                                                                                                    | rless than:<br>2 use<br>                                                                                                    |                                 |            |
| Alert Seti<br>Please set<br>Name<br>Ivana | Alert Type  Class  ALGEBRA 1  ALGEBRA 1  ALGEBRA 1  ALGEBRA 1  ALGEBRA 1  ALGERA 1  ALGERA 1  AL | rless than:<br>2<br>5:<br>0:                                                                                                    |                                 |            |
| Alert Seti<br>Piease set<br>Nana          | Ings act the alert(s) you want to receive.  Alert Type  Low Assignment Marks  Low Mark Alert Settings Send alerts for grades equal to or  Class  ALCEBRA I  AMERICANL HISTORY  AMERICANL HISTORY  AMERICAN LITERATURE                                                                                                    | riess than:<br>2<br>5+<br>B+<br>0+                                                                                                    | y<br>y                          |            |
| Alert Seti<br>Please set<br>Name<br>Nana  | Ings act the alert(s) you want to receive.  Alert Type  Low Assignment Marks  Low Mark Alert Settings Send alerts for grades equal to or  Class  ALCEBRA1  AMERICAN LITERATURE  BIOLOGY                                                                                                    | less that:<br>2 be<br>8+<br>8+<br>6+<br>6+                                                                                                    | V<br>V<br>V                     |            |
| Alert Set<br>Please set<br>Name<br>Nana   | Ings act the alert(s) you want to receive.  Alert Type  Low Assignment Marks  Low Mark Alert Settings Send alerts for grades equal to or  Cass  ALGEBRA1  AMERICAN LITERATURE  BIOLOGY  CHOIR II                                                                                                    | 2 voe<br>8+<br>8+<br>6+<br>6+<br>6+<br>6+<br>6+<br>6+<br>6+<br>6+<br>6+<br>6                                                                                                    | Y<br>Y<br>Y<br>Y                |            |
| Alert Set<br>Piease set<br>Name<br>Nana   | Ings ect the alert(s) you want to receive.  Alert Type  Low Assignment Marks Low Mark Alert Settings Send alerts for grades equal to or  Cass ALGEBRA I ALGEBRA I AMERICAN LITERATURE BIOLOGY CHOIR II ORCHESTED II                                                                                                    | 2 ase<br>8                                                                                                    | Y<br>Y<br>Y<br>Y                |            |
| Alert Set<br>Piease set<br>Name<br>Nana   | Ings ext the alert(s) you want to receive.  Alert Type  Low Assignment Marks  Low Mark Alert Settings Send alerts for grades equal to or  Class  ALGEBRA I  AMERICAN HISTORY  AMERICAN HISTORY  AMERICAN LITERATURE  BIOLOGY  CHOIR II  ORCHEISTRA II                                                                                                    | 2<br>8<br>8<br>8<br>8<br>6<br>6<br>7<br>7 | X<br>X<br>X<br>X<br>X<br>X      |            |
| Alert Set<br>Piease set<br>Nana           | Ings ect the alert(s) you want to receive.                                                                                                    | test that:       2     2+       2     2+       3     8+       4     8+       5     6+       6     6+       6     6+       7     6+       6     6+       7     6+       7     6+       8     6+       9     6+       9     6+       10     6+       10     7       10     7       10     7       10     7       10     7       11     7       12     7                                                                                                    | ×<br>×<br>×<br>×<br>×           |            |
| Alert Set<br>Please set<br>Nana           | Ings ect the alert(s) you want to receive.                                                                                                    | 2 2 2 2 2 2 2 2 2 2 2 2 2 2 2 2 2 2 2                                                                                                    | ×<br>×<br>×<br>×<br>×<br>×<br>× |            |
| Alert Set<br>Please set<br>Nana           | Ings ext the alert(s) you want to receive.  Alert Type  Low Mark Alert Settings Ged alerts for grades equal to of  Class AleFRICAN HISTORY  AleFRICAN HISTORY  AleFRICAN HISTORY  CHOIR II  ORCHESTRA II  STUDY HALL  TOWARD INDEPENDENCE  IIIIIIIIIIIIIIIIIIIIIIIIIIIIIIIIII                                                                                                    | 2     3-       B+     B-       C+     A-       No grade selected     A       Na cases are represented in this                                                                                                    |                                 |            |
| Alert Set<br>Please set<br>Nana           | Ings et the alert(s) you want to receive.  Alert Type  Low Mark Alert Settings Seed alerts for grades equal to of  Class AlerticAN HISTORY  AlertiCAN HISTORY  AlertiCAN HISTORY  CHOIR II  ORCHESTRA II  STUDY HALL  TOWARD INDEPENDENCE  Not al  Choire alerticAN INTERENTIAL  CHOR II  CONTRESTRA II  CONTRESTRA II  CONTREST  | 2     2       B+       B+       C+       A-       No grade selected       A       R                                                                                                    |                                 |            |

## Missing Assignment Alerts

| Alert Setti | ngs                                 |  |
|-------------|-------------------------------------|--|
| Please sele | t the alert(s) you want to receive. |  |
| Name        | Alert Type                          |  |
| lvana       | Low Assignment Marks                |  |

If you want to receive alerts for ALL of your grades, select the highest grade possible for the classes for which you want to receive alerts.